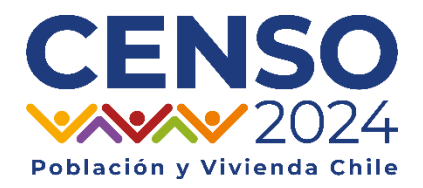

# Instructivo de Instalación

## CensAPP

#### Consideraciones Generales

Para instalar *CensAPP* se requiere:

- Dispositivo con sistema operativo Android.
- 160 MB de espacio disponibles para la descarga del archivo APK.
- 60 MB de almacenamiento para la aplicación.
- Acceso a internet o wifi para realizar la descarga.

La aplicación no está disponible en Playstore u otras tiendas de aplicaciones; debe descargarse el archivo APK y realizarse la instalación de forma manual, siguiendo las instrucciones detalladas en este documento.

### Descarga e instalación de la aplicación

Los pasos a continuación detallan el proceso para descargar e instalar CensAPP. Cabe destacar que, cada vez que la aplicación reciba una actualización, será necesario realizar nuevamente la descarga e instalación de manera manual. Sin embargo, es importante mencionar que los permisos de instalación necesitan otorgarse solo la primera vez que se descargue.

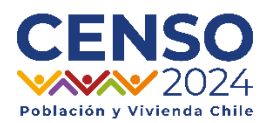

1) Abre el navegador web en tu dispositivo móvil Android y accede al enlace proporcionado o escanea el código QR adjunto:

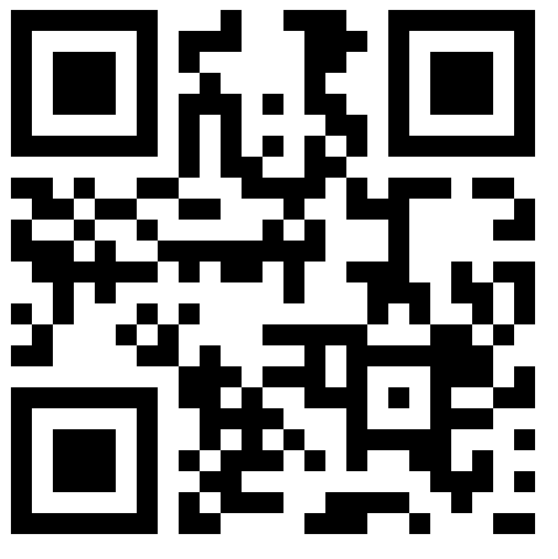

http://mobincube.mobi/8FBXYY

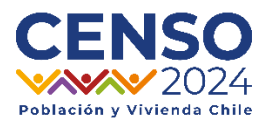

 Se abrirá la siguiente página web, ahora debes seleccionar el botón "Mobincube Store"

| CensAPP                         |  |  |  |  |  |
|---------------------------------|--|--|--|--|--|
| Description                     |  |  |  |  |  |
| Download:                       |  |  |  |  |  |
| Mobincube Store                 |  |  |  |  |  |
| © 2024 On The Top Success, S.L. |  |  |  |  |  |

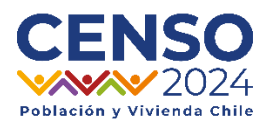

 A Continuación, presiona el botón "Download" y la descarga comenzará de manera automática.

| ≏ mobincube.mol                                                                                                    | oi/8FBXY       | +                                                       | 2                              | :                  |  |
|----------------------------------------------------------------------------------------------------|----------------|---------------------------------------------------------|--------------------------------|--------------------|--|
|                                                                                                    |                |                                                         |                                |                    |  |
| CENSO<br>CensAPP                                                                                                    | -              |                                                         |                                |                    |  |
| Before download:<br>Confirm your device allows the installation of applications from Unknown<br>sources.                                           |                |                                                         |                                |                    |  |
| DOWNLOAD                                                                                                    |                |                                                         |                                |                    |  |
| To confirm your device allows<br>from Unknown sources:<br>1. Open Settings and navigat<br>Applications or Security of<br>2. Tap the checkbox and t | the installati | ion of a<br>sources<br>device).<br>mation p<br>4 On The | option (u<br>opup.<br>Top Succ | nder<br>ress, S.L. |  |
|                                                                                                    |                |                                                         |                                |                    |  |
|                                                                                                    | 0              |                                                         |                                |                    |  |

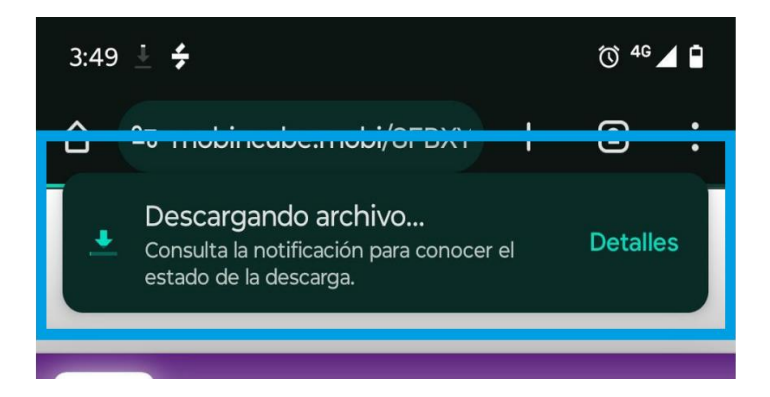

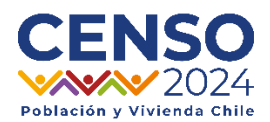

4) Una vez finalizada la descarga, se mostrará automáticamente una pestaña de alerta, ya que se trata de una aplicación externa a Google. En este punto, debes presionar la opción "Configuración".

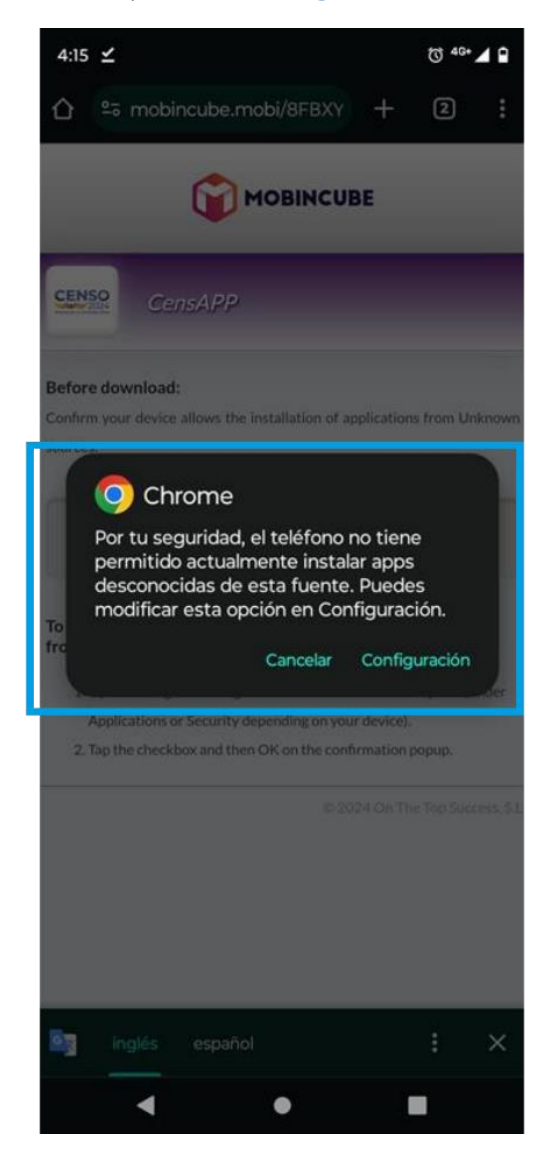

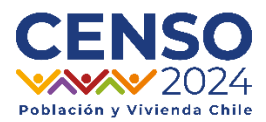

5) Se abrirá el menú de opciones del móvil, donde debes seleccionar la

opción "Confiar en esta fuente"

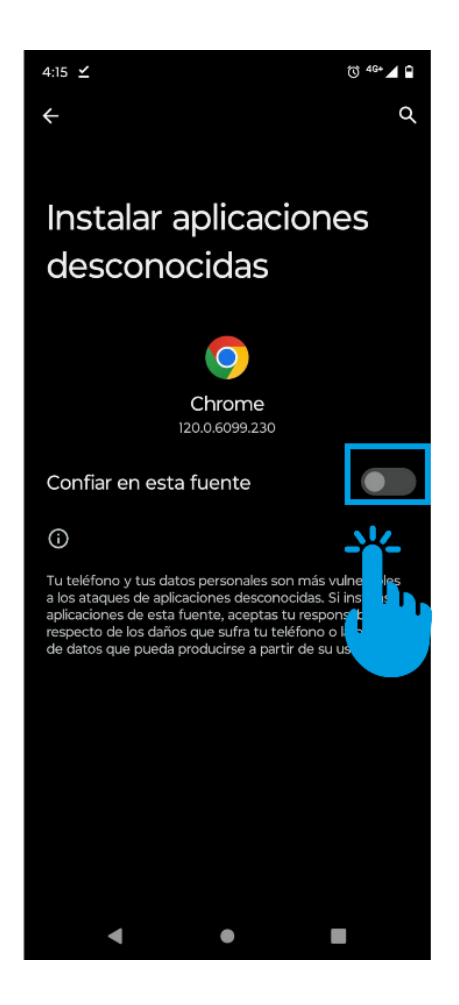

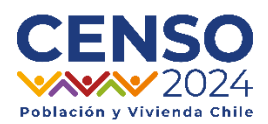

6) A continuación, se abrirá la ventana para instalar la aplicación. Aquí, simplemente debes seleccionar la opción "Instalar".

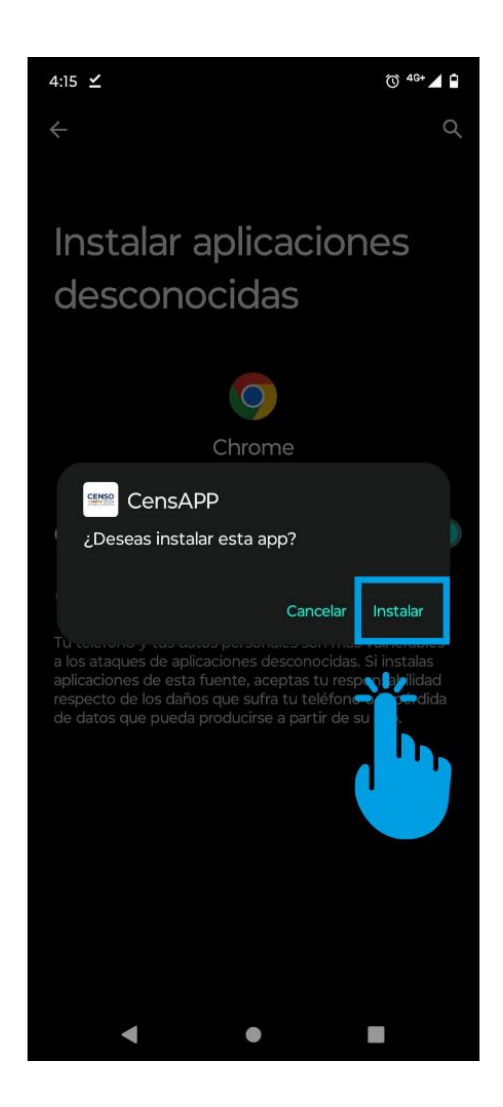

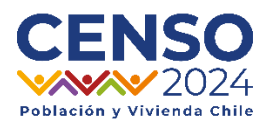

7) La aplicación comenzará a instalarse y, una vez finalizado este proceso, estará lista para utilizarse.

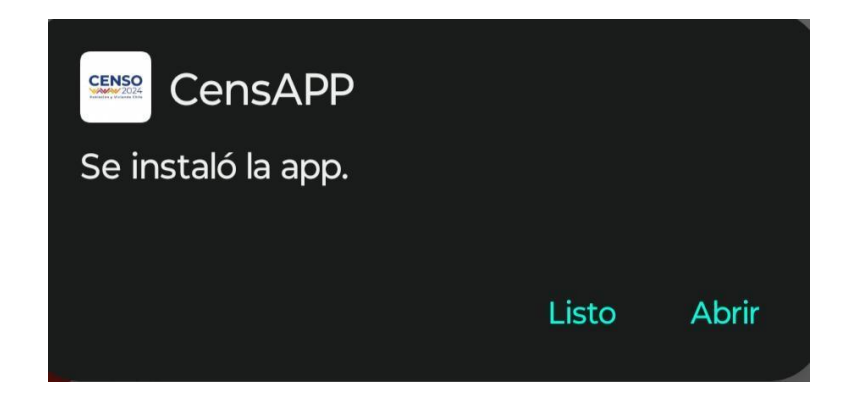

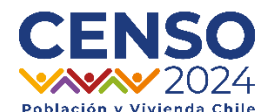

#### Guía Rápida para la Descarga e Instalación de CensAPP

Para descargar e instalar CensAPP en tu dispositivo Android, sigue este flujo breve:

- 1. Acceso al Enlace o Código QR: Abre el navegador en tu dispositivo Android y accede al enlace proporcionado o escanea el código QR adjunto.
- Seleccionar en la Web: Una vez en la página web, selecciona el botón "Mobincube Store".
- 3. Iniciar Descarga: Presiona el botón "Download" para que la descarga del archivo comience automáticamente.
- 4. Alerta de Seguridad: Al finalizar la descarga, aparecerá una alerta de seguridad por ser una app externa a Google. Presiona "Configuración".
- 5. Permitir Instalación: En el menú de opciones, selecciona "Confiar en esta fuente".
- Instalación de la App: Se abrirá la ventana de instalación. Elige la opción "Instalar".
- 7. Finalización de la Instalación: Espera a que la instalación se complete. La aplicación estará entonces lista para su uso.

Recuerda que cada vez que la aplicación se actualice, deberás repetir este proceso, pero los permisos de instalación solo se otorgan en la primera actualización.